## ขั้นตอนการส่ง Protocol Amendment

1. เมื่อผู้วิจัย Login เข้าระบบ online submission

ให้เลือก **โครงการวิจัยของท่าน**<sup>(ภาพที่ 1)</sup> จากนั้นเลือก <u>รายละเอียดโครงการ<sup>(ภาพที่ 2)</sup> ของโครงการวิจัยที่ต้องการยื่น</u> ขอรับการพิจารณาส่วนแก้ไขเพิ่มเติมโครงการวิจัยที่ได้รับการรับรองเรียบร้อยแล้ว

| HOME > DASHBOARD                                                                                        |                                                                                                    |                                                            |                   |                                                                       |   |
|----------------------------------------------------------------------------------------------------|----------------------------------------------------------------------------------------------------|------------------------------------------------------------|-------------------|-----------------------------------------------------------------------|---|
| เสมอัตรงการใช้เ<br>รมอพรา PROJECT<br>[CLICK HERE TO OPEN].≫                                             | โครงการใช้เของท่าน<br>YOUR PROJECTS<br>(CLICK HERE TO OPEN) ≫                                                                                                    | ข้อมูลส่วมตัว<br>UPDATE PROFILES<br>[CLICK HERE TO OPEN] ≫ | 2                 | ครวจสอบการแจ้แสี่ยมจากระบบ<br>NOTIFICATIONS<br>[CLICK HERE TO OPEN] ≫ | Û |
| โปรแกรมแนนขว้าแนวทางการขึ้นขอรับรองจริยอรรมการรัง<br>CMUREC CUIDANCED PROCRAM<br>[CLICK HERE TO OPEN] ≫ | Тини<br>                                                                                                    | ແນນເฟອร์มสำคา<br>DOWNLOAD FORMS<br>[CLICK HERE TO OPEN] ລີ | .↓                | Bengintaruu<br>Sicn Out<br>[Click Here to Sicn Out] »                 | Ţ |
| G 🕑 S                                                                                                   | <ul> <li>NOTIFICATIONS</li> <li>กรุณาครวจสอบแจ้งเสือมค่างๆ และทำคาแข็นตอนที่ระบบ</li> <li>UNREAD MESSAGES:</li> <li>-ใม่มีรายการแจ้งเสียน -</li> <li>READ MESSAGES:</li> <li>-ใม่มีรายการแจ้งเสียน -</li> </ul> | แนะนำ เพื่อสิตสามความก้าวหน้าและขั้มสเ                     | อนการขึ้นเอกสารแบ | บขอบไลน์                                                              | × |
| 名 UPDATE YOUR PROFILES                                                                                  |                                                                                                    |                                                            |                   |                                                                       |   |

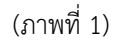

| DUR PROJECT                      | TLISTS                           |          |
|----------------------------------|----------------------------------|----------|
| ESULT FOR SEA                    | ARCHING: 2 RECORD FOUND)         |          |
| EARCH                            |                                  |          |
| งเวลาเริ่ม - สิ้นสุด<br>Q SEARCH | งุดโครงการวิจัย (PROJECT PERIOD) |          |
| ROJECT ID.                       |                                  | PROJECT  |
|                                  | PROJECT TITLE                    | CATEGORY |
|                                  | PROJECT TITLE                    | CATEGORY |
|                                  | PROJECT TITLE                    |          |
|                                  | PROJECT TITLE                    |          |

(ภาพที่ 2)

## 2. จากนั้น เลือกเมนู <u>Amendment</u> ตามภาพที่ 3

| RESUBMITTED (0)                                                           | C              | แก้ไขเพิ่มเติมโครงร่างการวิจัย<br>AMENDMENT (0)                                                  | รายงานความก้าวหน้า<br>PROGRESS REPORT (1) |             | รายงานการสิ้นสุดโครงการวิจัย<br>FINAL REPORT (0)                        |              |
|---------------------------------------------------------------------------|----------------|--------------------------------------------------------------------------------------------------|-------------------------------------------|-------------|-------------------------------------------------------------------------|--------------|
| แก้ไขเพิ่มเติมโครงร่างการวิจัย] ≫                                         |                | [CLICK HERE TO OPEN] »                                                                           | [CLICK HERE TO OPEN] »                    |             | [CLICK HERE TO OPEN] »                                                  |              |
| ายงานเหตุการณ์ไม่พึงประสงศ์<br>WVERSE EVENTS (0)<br>CLICK HERE TO OPEN] ≫ | ((O))          | โปรแกรมแนะหว้าแนวทางการขึ้นขอรับรองจริยธรร<br>CMUREC GUIDANCED PROGRAM<br>[CLICK HERE TO OPEN] ≫ | <i>ม</i> การวิจัยในคน                     |             | แบบฟอร์มต่างๆ ที่เกี่ยวข้อง<br>DOWNLOAD FORMS<br>[CLICK HERE TO OPEN] ≫ | $\downarrow$ |
| PROJECT INFORMATION                                                       | ] PROGRESS TIN | MELINE OYOUR UPLOADED FILES RES                                                                  | SUBMITTED PROTOCOL                        | L AMENDMENT | □ PROGRESS REPORT ~                                                     |              |
| 1. ชื่อโครงการวิจัย                                                       |                |                                                                                                  |                                           |             |                                                                         |              |
| (ภาษาไทย)                                                                 |                |                                                                                                  |                                           |             |                                                                         |              |
| (ກາษาอังกฤษ)                                                              |                |                                                                                                  |                                           |             |                                                                         |              |
| 2 8041204460                                                              |                |                                                                                                  |                                           |             |                                                                         |              |
| 2. 0001000000                                                             |                |                                                                                                  |                                           |             |                                                                         |              |
| (ภาษาไทย)                                                                 |                |                                                                                                  |                                           |             |                                                                         |              |
| 2. ເວຍູາເປລາມາ<br>(ການາໄທຍ)<br>(ການາຣັงกฤษ)                               |                |                                                                                                  |                                           |             |                                                                         |              |

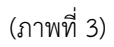

3. ขอให้ท่านดำเนินการกรอกข้อมูลให้ครบถ้วน<sup>(ภาพที่ 4)</sup> และ Upload ไฟล์ในรูปแบบ PDF<sup>(ภาพที่ 5)</sup> เข้าสู่ระบบ ได้แก่

 เอกสารที่ต้องการยื่นขอรับการพิจารณาส่วนแก้ไขเพิ่มเติม (ให้ใช้ตัวอักษรสีแดงในส่วนที่มีการเปลี่ยนแปลง จากที่ได้รับการรับรอง)/เอกสารที่จัดทำขึ้นมาใหม่เพิ่มเติม (เอกสารที่นอกเหนือจากการรับรองในครั้งแรก)

(2) ตารางเปรียบเทียบการแก้ไขเปลี่ยนแปลงโครงการวิจัยที่ได้รับการรับรองจากคณะกรรมการฯ สำหรับ โครงการ Amendment (AF 02-12) (ดาวน์โหลดได้ที่หน้าเว็บไซต์ของสำนักงานฯ เมนู "แบบฟอร์ม")

| OCUMENT<br>ODE PROJECT TITI | LE                                                                                                    |
|-----------------------------|----------------------------------------------------------------------------------------------------|
| ** หมายเหตุ : หากท้าน       | ต้องการแก้ไขรายการเดิมที่ส่งไปแล้ว ได้เลือก Edit Form จากรายการเดิมข้างบนนี้ สำหรับแบบฟอร์มด้านล่าง ใช้ในกรณีที่ท่านต้องการส่งรายการใหม่เท่านั้น |
| PROJECT ID :                |                                                                                                    |
| รหัสโครงการวิจัย            |                                                                                                    |
| 1. ชื่อโครงการวิจัย         |                                                                                                    |
| (ภาษาไทย)                   |                                                                                                    |
| (ການາອັงกฤษ)                |                                                                                                    |
| วันที่ได้รับอนุมัติ         |                                                                                                    |
| วันสิ้นสุดการรับรอง         |                                                                                                    |
| 2. สถานภาพปัจจุบันขอ        | งโครงการวิจัย                                                                                                    |

(ภาพที่ 4)

| โครงร่างการวิจัย *หัวร่<br>การวิจัยที่ต้องมี* ดาวน์ไ                                  | จึงโครงร่วง GELECT FILE<br>หตะหงัดวัน                                                                                                    |
|---------------------------------------------------------------------------------------|----------------------------------------------------------------------------------------------------|
| ᆂ เอกสารชี้แจงผู้ร่                                                                   | วมการวิจัย SELECT FILE                                                                                                    |
| 🏖 หนังสือแสดงความ<br>การเข้าร่ว:                                                      | กมัครไงใน SELECT FILE                                                                                                    |
| L เครื่องมือที่ใช้ในกาะ<br>(แบบสอบถาม แบง<br>แนวทางการสัมภาษณ์<br>ประเด็นคำถามในการสง | លើហើមចំពូរត<br>បនិយាមថា<br>សមាជាតម្លុំ)                                                                                                    |
| Lenสารประวัติของผู้วิ<br>แนบประวัติการฝึกอบรง                                         | ชัย "กรุณา<br>เซองผู้วิจัย<br>ด้วย"                                                                                                    |
| ᆂ เอกสารที่เกี่ย                                                                      | วาร้องชั่นๆ <mark>ระเอดา คเอ</mark>                                                                                                    |
|                                                                                       | ยิมอันการทำรายการ <u>กรณาตรวจสอบข้อมูลให้ดูกต้อมและตรบด้วน กรณีที่ได้มีการยืนยันการส่งข้อมูลแล้ว หากต้องกานเกีย (เพิ่มเติม) ต้องสิตต่อกับเจ้าหน้าที่ประสานงานไตรงการเข่านั้น<br/>Q หากยังไม่ประสงค์จะยินอันการส่ง ท่านสามารถกตบุ่น CONFIRM AND SUBMIT เพื่อบันทึกไว้ก่อนเพื่อกลับมาแก้โขภายหลังได้</u> |
|                                                                                       | CONFIRM AND SUBMIT CANCEL                                                                                                    |

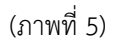

จากนั้น **√ ยืนยันการทำรายการ** และ confirm and submit เพื่อส่งข้อมูลเข้าสู่ระบบ<sup>(ภาพที่ 5)</sup>

\*\* หมายเหตุ: เอกสารที่ต้องการยื่นขอรับการพิจารณาส่วนแก้ไขเพิ่มเติม ให้ปรับแก้จากเอกสารฉบับที่ได้รับ การรับรองจากคณะกรรมการจริยธรรมการวิจัยในคน มหาวิทยาลัยเชียงใหม่\*\*

หากผู้วิจัยต้องการตรวจสอบว่าการ Amendment เข้าสู่ระบบเรียบร้อยครบถ้วนหรือไม่ ให้กดเลือกเมนู
 Protocol Amendment ตามภาพที่ 6

| เก้ไขเพิ่มเติมโครงร่างการวิจัย    | แก้ไขเพิ่มเติมโครงร่างการวิจัย               | รายงานความก้าวหน้า     | รายงานการสิ้นสุดโครงการวิจัย |
|-----------------------------------|----------------------------------------------|------------------------|------------------------------|
| RESUBMITTED (0)                   |                                              | PROGRESS REPORT (1)    | FINAL REPORT (0)             |
| แก้ไขเพิ่มเติมโครงร่างการวิจัย] ≫ | [CLICK HERE TO OPEN] »                       | [CLICK HERE TO OPEN] ≫ | [CLICK HERE TO OPEN] »       |
| รายงานเหตุการณ์ไม่พึงประสงค์      | โปรแกรมแนะนำแนวทางการยื่นขอรับรองจริยธรรมการ | วิจัยในคน              | แบบฟอร์มต่างๆ ที่เกี่ยวข้อง  |
| ADVERSE EVENTS (0)                | CMUREC GUIDANCED PROGRAM                     |                        |                              |
| CLICK HERE TO OPEN] ≫             | [CLICK HERE TO OPEN] ≫                       |                        | [CLICK HERE TO OPEN] $\gg$   |
| PROJECT INFORMATION               |                                              |                        | PROGRESS REPORT  V           |

(ภาพที่ 6)

สอบถามเพิ่มเติมกรุณาติดต่อ cmurec.cmu@gmail.com / cmurec.cmu2@gmail.com